#### 新しいiPhone・iPadへスムーズに移行 機種 機種変更の準備をしましょう 変更

# iPhone・iPadを変更される場合や、 他社からドコモにMNPされる際、事前にご準備ください。

# 機種変更をした際には 下記の設定を行いましょう

# OSをバージョンアップする

iOSのバージョンが異なっていると、データ移行の 際に不具合が出る可能性があるため、機種変更前 のiPhone・iPadのiOSも最新バージョンにして おきましょう。

#### 関連ページ

最新バージョンにアップデート……P6

### 各アカウントを確認する

新しいiPhone・iPadですぐに、Appleとドコモの各サー ビスを利用できるようにするために、事前に「Apple ID」 と[dアカウント]を確認しておきましょう。

● Apple IDの確認 ● dアカウントID/ パスワード確認

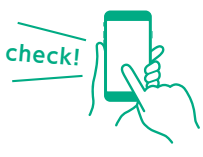

# データをバックアップする

機種変更前がiPhone・iPadの方はiCloudまたは iTunesに、ドコモスマートフォンの方はドコモクラウ ドにバックアップすることで、設定内容やアプリなど もまとめて移行できます。

※一部アプリによってバックアップできない場合があります。

● iCloudにデータを バックアップ ● iCloudでデータを移行(復元)

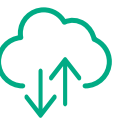

## 各種サービスを設定する

機種変更後もドコモメールや [+メッセージ(プラス メッセージ) |を利用するために、新しいiPhone・ iPadでも設定を行いましょう。

#### 関連ページ

ドコモメールの設定…… P9-10 [+メッセージ (プラスメッセージ) | の設定……P15-16

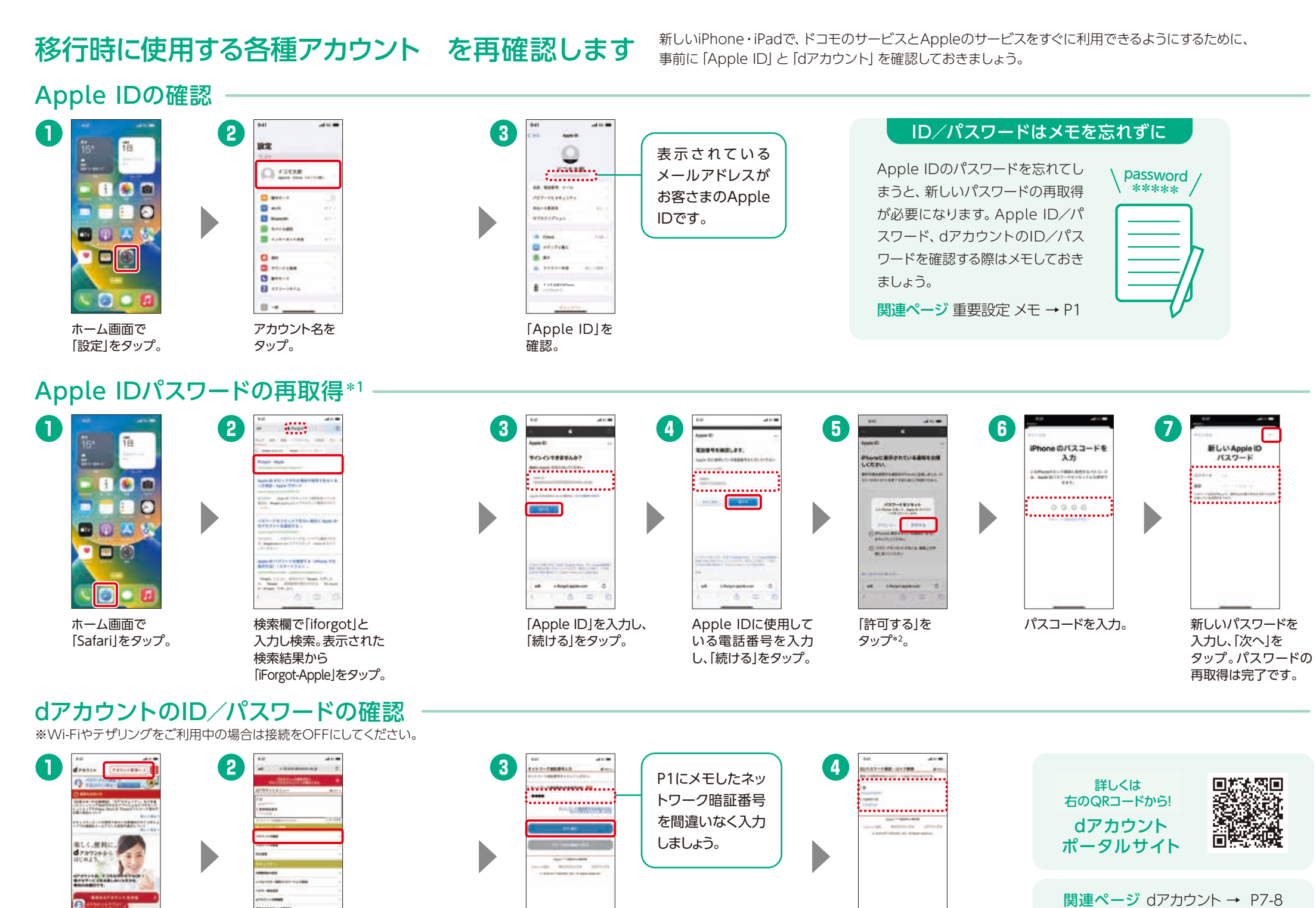

ネットワーク暗証番号

を入力し「次へ進む」を

タップ。

[パスワードの確認] をタップ。

dアカウントポータル

サイトで [アカウント

管理へ」をタップ。

\*1 2ファクタ認証を設定している場合は、AppleのWebサイト(https://support.apple.com/ja-jp/102660)でご確認ください。\*2 パスコードを設 定している場合、パスコードの入力画面が表示されます。

at mathemap

[ID][パスワード」が 表示されます。 タップ・選択 確認·入力

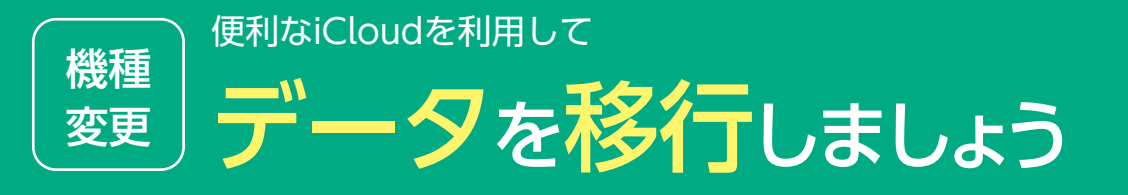

## どうして作業するの?

今までのiPhone・iPadにあったデータ をかんたんにバックアップ・移行(復元) することができ、すぐに新しいiPhone・ iPadを使いはじめることができます。

#### カンタンにデータを移行できます

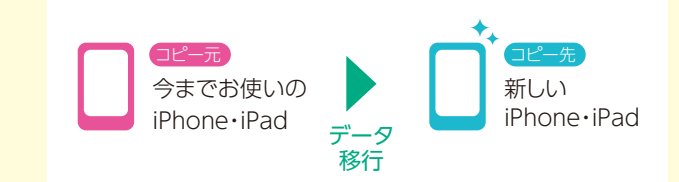

### バックアップは普段から行いましょう

定期的にバックアップしておけば、機種変 更以外でも、故障時や誤ってデータを削 除したときのデータ移行もスムーズです。

### データ移行にはさまざまな方法があります

iCloud

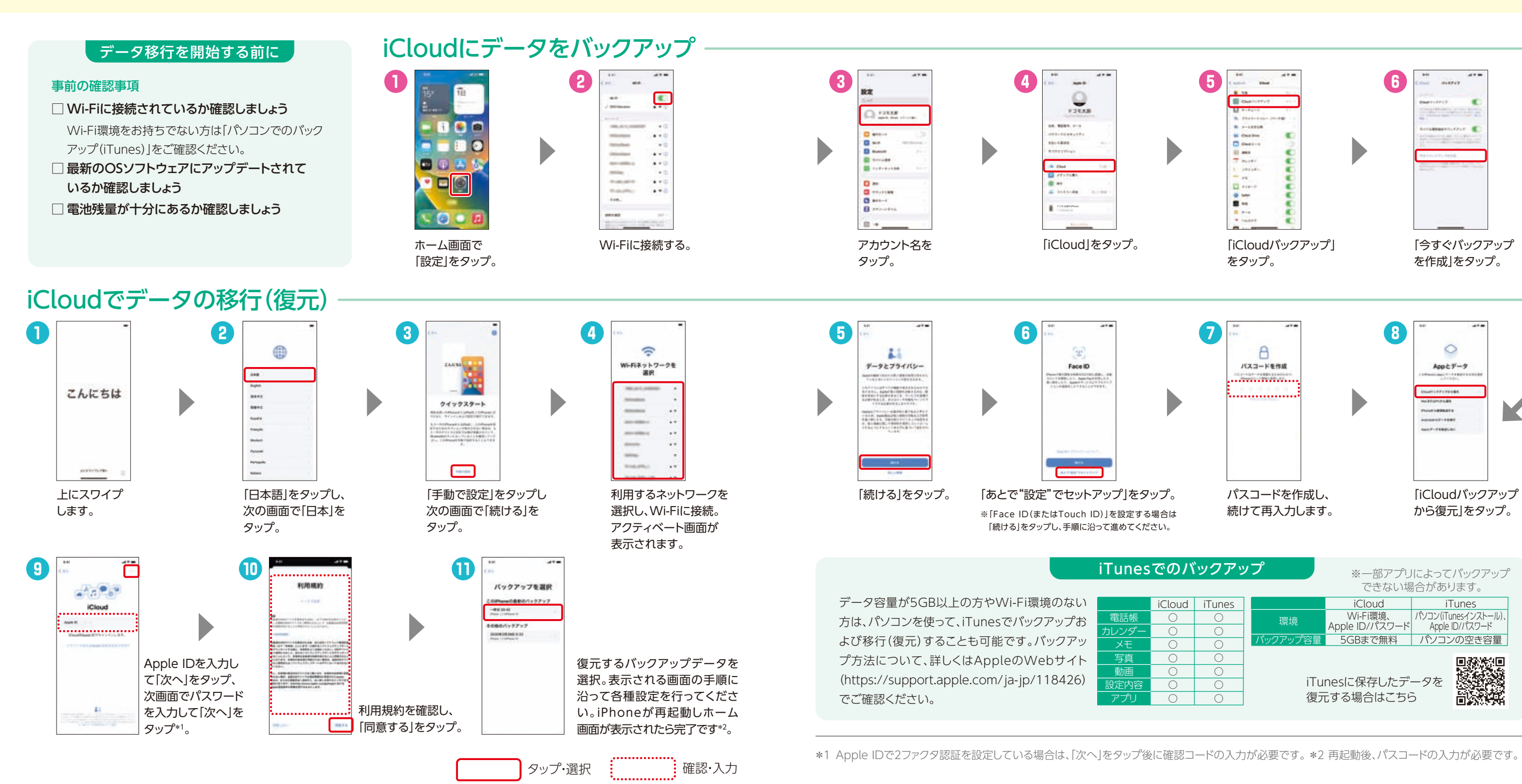

iPhone本体でバックアップ、 移行を行う方法です。iPhone 同士の移行で利用できます。

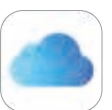

DOCOPY(ドコピー) ドコモショップに設置した専用機器 を使って移行します。ドコモケータ イや他社端末からも移行できます。

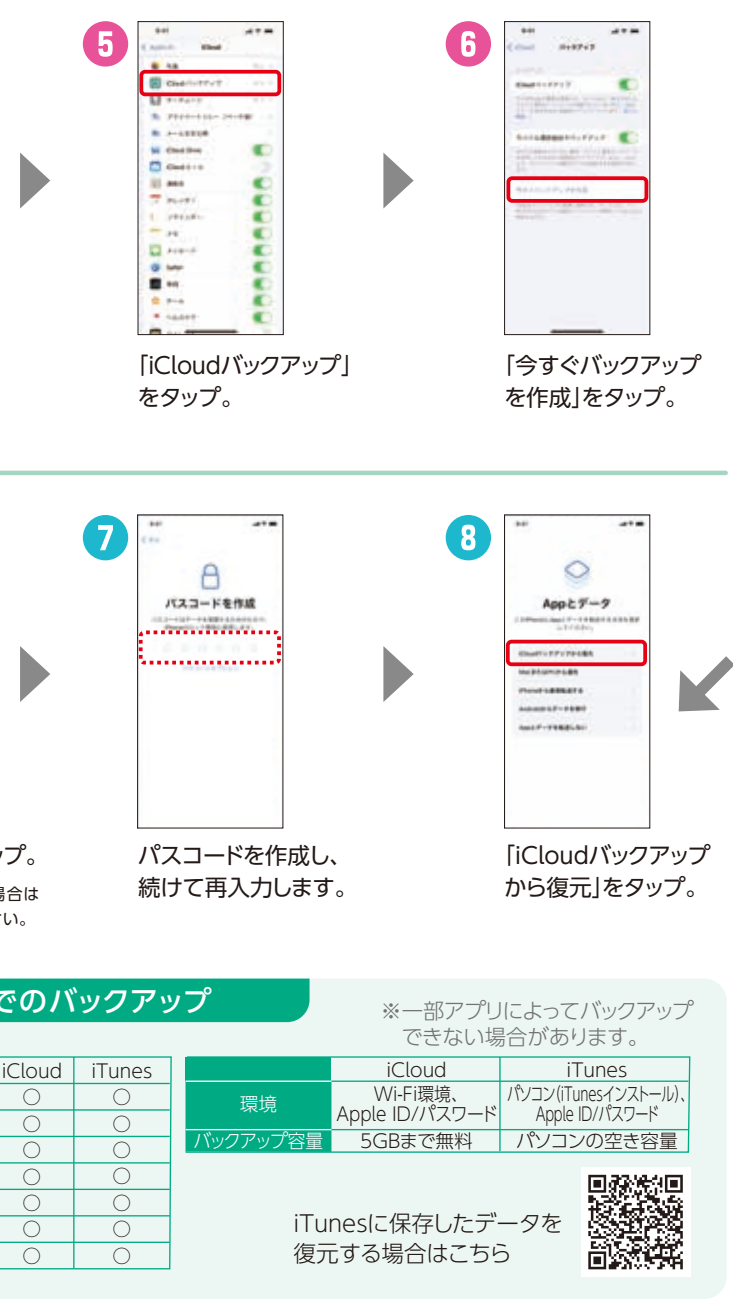